# 个体工商户设立登记网上办照操作指南

第一步:打开"浙江政务服务网"(网址:http://www.zjzwfw.gov.cn),找到"浙江企业在线"的"我要办企业"进入"浙江省企业登记全程电子化平台",或者直接打开"浙江省企业登记全程电子化平台"(网址:http://gswsdj.zjzwfw.gov.cn/),注册账号并登录, 已注册"浙里办"APP账号并完成实名认证的可直接使用"浙里办"APP扫码登录或短信验证码登录。(选择"个人用户登录"即可)

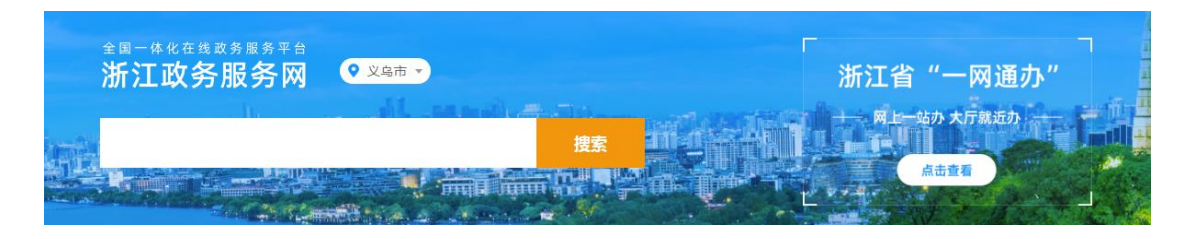

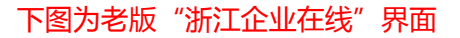

| 浙江企业             | 在线                |                   |                    | AIIĄ 📴 🌂 🗶      |                    |       | 查看更多〉 |
|------------------|-------------------|-------------------|--------------------|-----------------|--------------------|-------|-------|
| 全生               |                   |                   |                    |                 |                    | 我要办企业 |       |
| 命<br>周<br>期      | R                 |                   | B                  | 3               | Ēx                 | 我要办许可 |       |
| 服<br>务<br>生      | <b>开办</b><br>全程网办 | <b>许可</b><br>准入准营 | <b>年报</b><br>最多报一次 | <b>变更</b> 变更便利化 | <b>注销</b><br>注销便利化 | 我要报年报 |       |
| (<br>成<br>成<br>寸 |                   | 一件事               |                    |                 |                    | 我要办变更 |       |
| 串                |                   |                   |                    |                 |                    | 我要办注销 |       |

下图为新版"浙江企业在线"界面

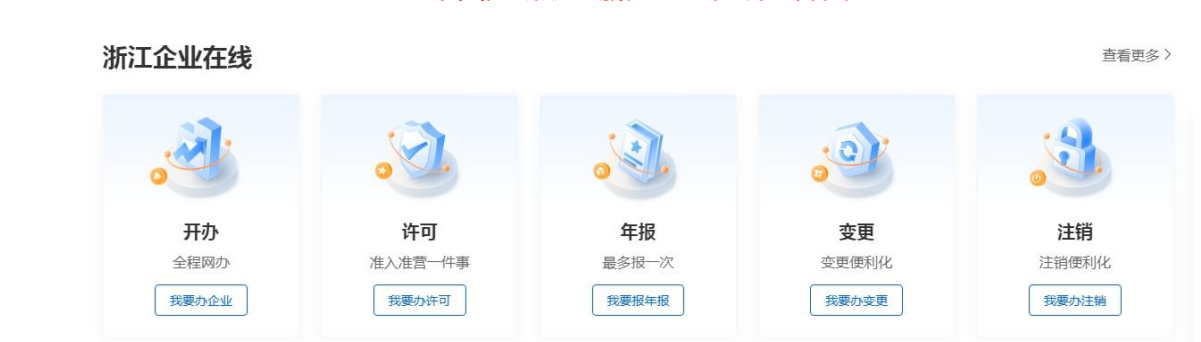

### 第二步:选择"我要企业开办"。

| 浙江省企业登记全租                                                                      | 呈电子化平台 ( 浙江企业在:                         | 线)                                        |
|--------------------------------------------------------------------------------|-----------------------------------------|-------------------------------------------|
|                                                                                |                                         |                                           |
|                                                                                | 我要变更备案       谷类市场主体变更、备案、股     权出质及其他业务 | 中午好<br>上次登录时间:2024-01-15 08:48:10         |
| <b>我要企业开办</b><br>各共市场主体设立登记、公章刻制、<br>发票申项、社保登记、住房公积金企<br>业缴存登记、银行开户办理等集成业<br>务 |                                         | 高级实名认证<br>强整法人手机号码或名下主体申报业务<br>用户名 绑定手机号码 |

第三步:选择"我没有名称"的"企业开办",点击"我已阅读"进入下一步。

|    |   | 完成业务办理填写 |             | 网上提交                    |   | <b>E</b> | 领取营业执照     |                                                                                                    |           |
|----|---|----------|-------------|-------------------------|---|----------|------------|----------------------------------------------------------------------------------------------------|-----------|
|    |   | 企业设立登记   | <b>&gt;</b> | 申请人、投资人、法定代<br>表人在线签字确认 |   | ß        | 领取公章       | The second second secon | Aa        |
| 先圣 |   | 公章刻制     |             |                         | ] | 5=7      | 4市町安曹      |                                                                                                    |           |
| É. |   | 申领发票     |             |                         |   |          | V. HALOUTE | 我没有名称                                                                                                    | 我有名称      |
|    |   | 企业参保登记   | E.          |                         |   | RE       | 单位参保登记     | 名称与开办合并办理                                                                                                    | 有名称可点击此入口 |
| Ξ  | - | 银行开户     |             | 窗口提交                    |   | 盦        | 银行开户       |                                                                                                    |           |
|    |   | 公积金登记    |             | 初审通过后,线下准备提 "           |   | 龠        | 公积金登记      | 企业开办                                                                                                    | 企业开办      |

# <text><list-item><list-item><list-item><list-item><list-item>

第四步:根据实际需要进行选择,点击"下一步",显示**名称查重通过,**选择"**可申报,列 为申报名称**",点击"下一步"后进入下一环节。(确定拟设立市场主体所在地,市场主体

# 类型选择"**个体户**",不取名称不取字号的勾选"无字号")

| 拟申报名称基本信息                            |                                                                                                    |                                                                                                    |
|--------------------------------------|----------------------------------------------------------------------------------------------------|----------------------------------------------------------------------------------------------------|
| 是否自由贸易试验区:                           | 是                                                                                                    |                                                                                                    |
| 拟设立市场主体所在地:<br>市场主体类型:               | 浙江省     ◆     金华市     ◆     义马市     ◆     稠域街道     ◆       ○公司企业     ○     非公司企业法人     ○     次民专业合作社     ○     个人独资企业     ○     合伙       支机构                                                                                                    | 论业 • 个体户 〇分                                                                                                    |
| 元字号:<br>冠名类型:                        | <ul> <li>□ 木取名称木取字号的个体户升办申报请勾选</li> <li>● 長(市、区)名</li> </ul>                                                                                                    | Andrew                                                                                                    |
|                                      | <del>► #</del>                                                                                                    |                                                                                                    |
| 类型选择                                 | 名称信息 企业信息 确认提交                                                                                                    | 办理完成                                                                                                    |
| 义乌市                                  | ▼ 李四 服饰 ▼                                                                                                    | Г 🔻                                                                                                    |
|                                      | (注意业务<br>1) 请先选择企业类型<br>1) 消先选择企业类型<br>个体户<br>2) 请选择组织形式                                                                                                    |                                                                                                    |
| 已选名称                                 | 营业厅     经营部     店     第     「     5       上一步     大药房     药房     药店     「     7     月       网咖     处     堂     吧     浴池     诊所       农场     影後     工作室     队     超市       苗圃     屋     院     站     庄     酒窖       室     房     农家乐     摊     车行     小作       园     茶楼     钱     事务所     点     酒粕       代理专属店     作坊     排档     中心 | <ul> <li>5 (新) (市部)</li> <li>5 (市)</li> <li>6 (社) 亭) 商行</li> <li>7 (7)</li> <li>7 (7)</li> <li>7 (7)</li> <li>7 (7)</li> <li>7 (7)</li> <li>7 (7)</li> <li>7 (7)</li> <li>7 (7)</li> <li>7 (7)</li> <li>7 (7)</li> <li>7 (7)</li> <li>7 (7)</li> <li>7 (7)</li> <li>7 (7)</li> <li>7 (7)</li> <li>7 (7)</li> <li>7 (7)</li> <li>8 (7)</li> <li>7 (7)</li> <li>7 (7)</li> <li>7 (7)</li> <li>7 (7)</li> <li>7 (7)</li> <li>8 (7)</li> <li>7 (7)</li> <li>7 (7)</li> <li>7 (7)</li> <li>8 (7)</li> <li>8 (7)</li> <li>8 (7)</li> <li>8 (7)</li> <li>8 (7)</li> <li>9 (7)</li> <li>9 (7)&lt;</li></ul> |
| 提交材料信息                               |                                                                                                    | ×                                                                                                    |
| 查询结果<br><b>义乌市李四服饰</b><br>在办理登记环节有权野 | <b>;厂(个体工商户) ②</b> 名称查重通过,请再次确认为申报名称!依据有关规定,登记机<br>(回不适宜的名称。                                                                                                    | *                                                                                                    |
| 可申报,列为申报名称                           | 重新查询                                                                                                    |                                                                                                    |

# 第五步:根据实际情况填写个体工商户基本信息,带\*号为必填项。

| ・休中户名称:       义乌市李四服饰厂(个体工商户)         ・光以登记机关:       义乌市市场监督管理局         ・物殊关型:       ○市场内经营户 @ 不属于前一种情况         ・管辖单位:       义乌硼城所         ・管辖单位:       义乌硼城所         ・管辖单位:       义乌硼城所         ・留辖单位:       义乌硼城所         ・留城部:       「加丁首 》 金华市 》 义乌市 》 硼城街道 》         ・経業報話:          ・御政编码:       322000         ・投發额(万元):       0         ・企业关型:       个体工商户         ・行业:       (1811)运动机织服装制造         ・火山人数:          ・公本知取:       ・         ・公理期限:       ● 是 ② 否         ・       *         ・       ● 武期經告題                                                                                                    | 个体户注册登记申请         *个体户名称:       义乌市李四服饰厂(个体工商户)         *规登记机关:       义乌市市场监督管理局         *的抹菜型:       ○市场内经营户         *行林菜型:       ○市场内经营户         *行林菜型:       ○市场内经营户         *管辖单位:       义乌珊ッ         ·管辖单位:       义乌珊ッ         ·管辖单位:       义乌带 >         ·留场照:       ·回子南穷经营者注册登记勾选         ·登雪场照:       ·回子南穷经营者注册登记勾选         ·登雪场照:       ·夏三回回         ·联系电话:       ····································                                                                                                    | <u> </u>      | 0                        | 0        | 0      | 0 | -0 |
|----------------------------------------------------------------------------------------------------|----------------------------------------------------------------------------------------------------|---------------|--------------------------|----------|--------|---|----|
| *个体户名称:       义乌市寺四服饰厂(个体工商户)         *12       义乌市市场监督管理局       >         *12       中场内经营户       不属于前一种情况         *15       小日场内经营户       不属于前一种情况         *15       文乌硼城所       >         *15       文乌硼城所       >         *15       四端经营作       文乌硼城所       >         *15       四端经营作       文乌硼城街道       >         *15       金华市       文乌市       硼城街道         *15       金华市       文乌市       硼城街道         *15       金华市       文乌市       硼城街道         *15       金华市       文乌市       硼城街道         *15       金华市       文乌市       硼城街道         *15       1       金华市       文乌市       ●         *15       1       1       >       ● | *・个体户名称: 义乌市李四服饰厂(个体工商户)     **      **      **      **      **      *#      *#      *#      *#      *#      ·      ·      ·      ·      ·      ·      ·      ·      ·      ·      ·      ·      ·      ·      ·      ·      ·      ·      ·      ·      ·      ·      ·      ·      ·      ·      ·      ·      ·      ·      ·      ·      ·      ·      ·      ·      ·      ·      ·      ·      ·      ·      ·      ·      ·      ·      ·      ·      ·      ·      ·      ·      ·      ·      ·      ·      ·      ·      ·      ·      ·      ·      ·      ·      ·      ·      ·      ·      ·      ·      ·      ·      ·      ·      ·      ·      ·      ·      ·      ·      ·      ·      ·      ·      ·      ·      ·      ·      ·      ·      ·      ·      ·      ·      ·      ·      ·      ·      ·      ·      ·      ·      ·      ·      ·      ·      ·      ·      ·      ·      ·      ·      ·      ·      ·      ·      ·      ·      ·      ·      ·      ·      ·      ·      ·      ·      ·      ·      ·      ·      ·      ·      ·      ·      ·      ·      ·      ·      ·      ·      ·      ·      ·      ·      ·      ·      ·      ·      ·      ·      ·      ·      ·      ·      ·      ·      ·      ·      ·      ·      ·      ·      ·      ·      ·      ·      ·      ·      ·      ·      ·      ·      ·      ·      ·      ·      ·      ·      ·      ·      ·      ·      ·      ·      ·      ·      ·      ·      ·      ·      ·      ·      ·      ·      ·      ·      ·      ·      ·      ·      ·      ·      ·      ·      ·      ·      ·      ·      ·      ·      ·      ·      ·      ·      ·      ·      ·      ·      ·      ·      ·      ·      ·      ·      ·      ·      ·      ·      ·      ·      ·      ·      ·      ·      ·      ·      ·      ·      ·      ·      ·      ·      ·      ·      ·      ·      ·      ·      ·      ·      ·      ·      ·      ·      ·      ·      ·      ·      ·      ·      ·      ·      ·      ·      ·      ·      ·      ·      ·      ·      ·      ·      ·      ·      ·      · | 个体户注册登记申请     |                          |          |        |   |    |
| *       秋空记机关:       义乌市市场监督管理局       、         **特殊关型:       ○市场内经营产:       ④不属于前一种情况         **管辖单位:       义乌硼城所       、         网络经营:       □电子商务经营者注册登记勾选         *经营场所:       浙江首 ◇ 金华市 ◇ 义乌市 ◇ 硼城街道 ◇         *報联系电话:          *邮政编码:       322000         *股资额(万元):       0         *企业类型:       个体工商户         *行业:       (1811)运动机织服装制造         *人业人教:          *个体组成形式:       个人经营         *经营期限:       ●是 〇百         *国市城低质批照:       ●是 〇百                                                                                                    | ** 拟登记机关:       义乌市市场监督管理局       ●         ** 特殊关型:       ○市场内经营户       ● 不属于前一种情况         **管辖单位:       义乌雨或所       ●         ····································                                                                                                    | *个体户名称:       | 义乌市李四 <mark>服饰厂(个</mark> | 体工商户)    |        |   |    |
| <ul> <li>*特殊类型: ○市场内经营户 ④ 不属于前一种情况</li> <li>*管辖单位: 又乌槻城所 、</li> <li>网络经营: □电子商务经营者注册登记勾选</li> <li>*经营场所: 浙江省 ◇ 金华市 ◇ 又乌市 ◇ 碉城街道 ◇</li> <li>*联系电话:</li> <li>*都政编码: 322000</li> <li>*投资额(万元): 0</li> <li>*企业类型: 个体工商户 、</li> <li>*行业: (1811)运动机织服装制造</li> <li>*从业人数:</li> <li>*个体组成形式: 个人经营 、</li> <li>*在建期限: ④ 长期经营</li> <li>*是营申顿纸质执照: ④ 是 ○ 否</li> <li>*申请执照副本数量(份): 1</li> </ul>                                                                                                    | <ul> <li>*特殊类型: ○市场内经营户 ●不属于前一种情况</li> <li>*管辖单位: 义乌硼碱所 </li> <li>网络经营: □电子商务经营者注册登记勾选</li> <li>*经营场所: 浙江首 &gt; 金华市 &gt; 义乌市 &gt; 硼碱街道 &gt;</li> <li>*联系电话: □</li> <li>*联致端码: 322000</li> <li>*投资额(万元): 0</li> <li>*企业类型: 个体工商户 </li> <li>*行业: (1811)运动机织服装制造</li> <li>*从业人数: □</li> <li>*个体组成形式: 个人经营 </li> <li>*经营期限: ● 长期经营</li> <li>*是雪申碛纸质执照: ●是 ○否</li> <li>*申请执照副本数量(份): 1</li> <li>*大步: 点击 "点击添加经营范围规范表述" 选择所需经营范围,添加完毕后点击"生成</li> </ul>                                                                                                    | *拟登记机关:       | 义乌市市场监督管理局               | J        |        | ~ |    |
| *管辖单位:       义乌硯城所       >         网络经营:       -       -       -         *经营场所:       浙江首 ◆ 金华市 ◆ 义乌市 ◆ 碉城街道 ◆       -         *疑茶系电话:       -       -         *邮政编码:       322000       -       -         *投资额(万元):       0       -       -         *企业类型:       个体工商户       ~       -         *行业:       (1811)运动机织服装制造       -       -         *人业人数:       -       -       -         *企車期限:       ● 长期经营       -       -         *是否申顾纸质质妖照:       ● 是 ○ 否       -       -         *申请执照副本数量(份):       1       -       -                                                                                                    | *管辖单位:       义乌稠城所          网络经营:       电子商务经营者注册登记勾选         *经营场所:       浙江省 > 金华市 > 义乌市 > 硼城街道 >         *经营场所:       浙江省 > 金华市 > 义乌市 > 硼城街道 >         *联系电话:                                                                                                    | *特殊类型:        | ○ 市场内经营户 ● 7             | 下属于前一种情况 | 兄      |   |    |
| 网络经营:       由子商务经营者注册登记勾选         *经营场所:       浙江省 、 金华市 、 义乌市 、 爾城街道 、         *联系电话:                                                                                                    | 网络经营 : □ 电子商务经营者注册登记勾选         *经营场所 : 浙江首 ◇ 企华市 ◇ 义乌市 ◇ 偶城街道 ◇         *联系电话 :         *邮政编码 : 322000         *投资额(万元) : 0         *企业类型 : 个体工商户         *行业 : (1811) 运动机织服装制造         *从业人数 :         *个体组成形式 : 个人经营         *经营期限 : ④ 长期经营         *是雪申顿纸质执照 : ④ 是 ○ 否         *申请执照副本数量(份) : 1         *方步 : 点击 "点击添加经营范围规范表述" 选择所需经营范围 ,添加完毕后点击 "生成                                                                                                    | *管辖单位:        | 义乌稠城所                    |          |        | ~ |    |
| *经营场所:       浙江省 、 金华市 、 义乌市 、 硼城街道 、         *联系电话:                                                                                                    | *经营场所:       浙江首 ◇ 金华市 ◇ 义乌市 ◇ 爾城街道 ◇         *联系电话:       *         *邮政编码:       322000         *投资额(万元):       0         *企业类型:       个体工商户         *行业:       (1811)运动机织服装制造         *从业人数:          *个体组成形式:       个人经营         *经营期限:       ● 长期经营         *星吾申领纸质执照:       ● 是 ○ 吾         *申请执照副本数星(份):       1         六步:       点击 "点击添加经营范围规范表述"                                                                                                    | 网络经营:         | ] 电子商务经营者注册登记            | 勾选       |        |   |    |
| *联系电话:         *邮政编码:       322000         *投资额(万元):       0         *企业类型:       个体工商户         *行业:       (1811)运动机织服装制造         *从业人数:          *个体组成形式:       个人经营         *经营期限:       ● 长期经营         *是否申领纸质执照:       ● 是 ○ 否         *申请执照副本数星(份):       1       ✓                                                                                                    | *联系电话:<br>*邮政编码: 322000<br>*投资额(万元): 0<br>*企业类型: 个体工商户<br>*行业: (1811)运动机织服装制造<br>*从业人数:<br>*个体组成形式: 个人经营<br>*经营期限: ④ 长期经营<br>*是香申领纸质执照: ④ 是 ① 杏<br>*申请执照副本数量(份): 1<br>*方步: 点击"点击添加经营范围规范表述"选择所需经营范围,添加完毕后点击" <b>生成</b>                                                                                                    | *经营场所:        | 浙江省 🖌 金华市 🖌              | 义乌市 🗸    | 稠城街道 🖌 |   |    |
| <ul> <li>*邮政编码: 322000</li> <li>*投资额(万元): 0</li> <li>*企业类型: 个体工商户 、</li> <li>*行业: (1811)运动机织服装制造</li> <li>*从业人数:</li> <li>*个体组成形式: 个人经营 、</li> <li>*经营期限: ●长期经营</li> <li>*是否申领纸质执照: ●是 ○ 否</li> <li>*申请执照副本数量(份): 1 、</li> </ul>                                                                                                    | <ul> <li>*邮政编码: 322000</li> <li>*投资额(万元): 0</li> <li>*企业类型: 个体工商户 </li> <li>*行业: (1811)运动机织服装制造</li> <li>*从业人数:</li> <li>*个体组成形式: 个人经营 </li> <li>*任룈戚形式: 个人经营</li> <li>*经营期限: ● 长期经营</li> <li>*是否申领纸质执照: ●是 ○ 否</li> <li>*申请执照副本数量(份): 1</li> <li>*広步: 点击 "点击添加经营范围规范表述"选择所需经营范围,添加完毕后点击"生成</li> </ul>                                                                                                    | *联系电话:        |                          |          |        |   |    |
| <ul> <li>*投资额(万元): 0</li> <li>*企业类型: 个体工商户 </li> <li>*行业: (1811)运动机织服装制造</li> <li>*从业人数:</li> <li>*个体组成形式: 个人经营 </li> <li>*经营期限: ●长期经营</li> <li>*是否申领纸质执照: ●是 ○ 否</li> <li>*申请执照副本数量(份): 1</li> </ul>                                                                                                    | <ul> <li>*投资额(万元): 0</li> <li>*企业类型: 个体工商户 </li> <li>*行业: (1811)运动机织服装制造</li> <li>*从业人数:</li> <li>*个体组成形式: 个人经营 </li> <li>*伦营期限: ●长期经营</li> <li>*是否申领纸质执照: ●是 ○否</li> <li>*申请执照副本数量(份): 1 </li> <li>六步:点击"点击添加经营范围规范表述"选择所需经营范围,添加完毕后点击"生成</li> </ul>                                                                                                    | *邮政编码: :      | 322000                   |          |        |   |    |
| <ul> <li>*企业类型: 个体工商户</li> <li>*行业: (1811)运动机织服装制造</li> <li>*从业人数:</li> <li>*个体组成形式: 个人经营</li> <li>*经营期限: ●长期经营</li> <li>*提否申领纸质执照: ●是 ○ 否</li> <li>*申请执照副本数量(份): 1</li> </ul>                                                                                                    | *企业类型: 个体工商户 ~<br>*行业: (1811)运动机织服装制造<br>*从业人数:<br>*个体组成形式: 个人经营 ~<br>*经营期限: ④长期经营<br>*是否申领纸质执照: ④是 〇百<br>*申请执照副本数量(份): 1 ~                                                                                                    | *投资额(万元): (   | 0                        |          |        |   |    |
| *行业: (1811)运动机织服装制造 *从业人数: *个体组成形式: 个人经营 ~ *经营期限: ④ 长期经营 *是否申领纸质执照: ④ 是 〇 否 印甫请执照副本数量(份): 1 ~                                                                                                    | *行业: (1811)运动机织服装制造<br>*从业人数:<br>*个体组成形式: 个人经营                                                                                                    | *企业类型:        | 个体工商户                    |          | ×      |   |    |
| <ul> <li>*从业人数:</li> <li>*个体组成形式: 个人经营 ✓</li> <li>*经营期限: ● 长期经营</li> <li>*是否申领纸质执照: ● 是 ○ 否</li> <li>*申请执照副本数量(份): 1 ✓</li> </ul>                                                                                                    | <ul> <li>*从业人数:</li> <li>*个体组成形式: 个人经营</li> <li>*经营期限: ●长期经营</li> <li>*是否申领纸质执照: ●是 ○否</li> <li>*申请执照副本数量(份): 1</li> <li>、方步:点击"点击添加经营范围规范表述"选择所需经营范围,添加完毕后点击"生成</li> </ul>                                                                                                    | *行业: (        | (1811)运动机织服装制造           | i        |        |   |    |
| <ul> <li>*个体组成形式: 个人经营</li> <li>*经营期限: ● 长期经营</li> <li>*是否申领纸质执照: ● 是 ○ 否</li> <li>*申请执照副本数量(份): 1</li> </ul>                                                                                                    | <ul> <li>*个体组成形式: 个人经营</li> <li>*经营期限: ●长期经营</li> <li>*是否申领纸质执照: ●是 ○否</li> <li>*申请执照副本数量(份): 1</li> <li>、方步:点击"点击添加经营范围规范表述"选择所需经营范围,添加完毕后点击"生成</li> </ul>                                                                                                    | *从业人数:        |                          |          |        |   |    |
| *经营期限: <ul> <li>长期经营</li> <li>*是否申领纸质执照: <ul> <li>是</li> <li>否</li> </ul> </li> <li>的申请执照副本数量(份): 1 <ul> <li>1</li> </ul></li></ul>                                                                                                    | *经营期限: ● 长期经营<br>*是否申领纸质执照: ● 是 ○ 否<br>*申请执照副本数量(份): 1 ~<br>六步:点击" <b>点击添加经营范围规范表述</b> "选择所需经营范围,添加完毕后点击" <b>生成</b>                                                                                                    | *个体组成形式:      | 个人经营                     |          | ~      |   |    |
| *是否申领纸质执照: • 是 〇 否<br>(申请执照副本数量(份): 1 🗸                                                                                                    | *是否申领纸质执照: • 是 ○ 否<br>*申请执照副本数量(份): 1 ~<br>六步:点击" <b>点击添加经营范围规范表述</b> "选择所需经营范围,添加完毕后点击" <b>生成</b>                                                                                                    | *经营期限: 🤇      | 长期经营                     |          |        |   |    |
| 9申请执照副本数量(份): 1 ✓                                                                                                    | (時请执照副本数量(份): 1  「方步:点击"点击添加经营范围规范表述"选择所需经营范围,添加完毕后点击"生成                                                                                                    | *是否申领纸质执照: 🤇  | 〕是 ○ 否                   |          |        |   |    |
|                                                                                                    | 、<br>六步:点击" <b>点击添加经营范围规范表述</b> "选择所需经营范围,添加完毕后点击" <b>生成</b>                                                                                                    | *申请执照副本数量(份): | 1                        |          | ~      |   |    |
|                                                                                                    |                                                                                                    | //<br>; o     |                          |          |        |   |    |
| //<br>o                                                                                                    | //<br>o                                                                                                    | 至营范围          |                          |          |        |   |    |

点击添加经营范围规范表述 根据您选择的信息生成经营范围如下: 一般项目:服装制造 (除依法须经批准的项目外,凭营业执照依法自主开展经营活动)。 许可项目:(依法须经批准的项目,经相关部门批准后方可开展经营活动,具体经营项目以审批结果为准)。

温馨提示:因营业执照显示信息位置有限,若经营范围超过700字,申请的营业执照上面超过部分将以"等"字代替。

| 经营范围规范表述查询系统(浙江省金华市-试用版) 254            |                | 问题反馈 操作指导 更新日志                                              |
|-----------------------------------------|----------------|-------------------------------------------------------------|
| 条目/档果码 主题                               |                | 生成結果                                                        |
| 服役作                                     | Q 8 🖽          | 一般项目:服装制造;服装服饰批发。(除依法须经批准的项目<br>外,凭营业执照依法自主开展经营活动) <b>①</b> |
| 以下条目可能涉及禁止限制目录,请向当地市场监管部门咨询.            | 已添加条目数:2条 清除全部 |                                                             |
| <b>服饰制造</b> ◎ C6002 - 般事项               | 漆 加            | 主营条目:服装制造                                                   |
| 对应行业:≡183服饰制造;1923皮手套及皮装饰制品制造           |                |                                                             |
| 说明:指从事帽子、手套、圈巾、领带、领结、手绢,以及袜子等服装饰品的加工活动。 |                | ③ 已选条目(拖动以进行排序)                                             |
| <b>服饰研发</b> ◎ M3058                     | 添加             | 一般项目 ⑦:                                                     |
| 对应行业: = 7519其他技术推广服务                    |                | 服装制造                                                        |
| 说 明:                                    |                | 服装服饰批发 ③                                                    |
| <b>服装服饰批发 ①</b> F1048                   | 取消             |                                                             |
| 对应行业: = 5132服装批发                        |                |                                                             |
| 说明:指从事机织、针织、钩针编织、皮革、毛皮等各类服装各类服装的批发活动。   |                |                                                             |
| 服装服饰出租 ① L2102                          | 添加             |                                                             |
| 对应行业:≡713日用品出租                          |                |                                                             |
| 说 明:                                    |                |                                                             |
|                                         |                |                                                             |

第七步:如实填写个体工商户经营场所信息,带\*号为必填项,勾选"我已阅读《住所申报

**承诺制规定》**","保存"并进入"下一步"。

个体户住所 (经营场所)申报信息

| 个体户名称(经营者姓  | 义乌市李四服饰厂(个体工商户)   |     |      |          |
|-------------|-------------------|-----|------|----------|
| 名):         |                   |     |      |          |
| 不动产登记证号:    |                   |     | 共享提取 |          |
| *产权所有人:     |                   |     |      |          |
| 产权所有人手机号码:  |                   |     |      |          |
| 共有权人:       |                   |     |      |          |
| 园区(特色小镇)管理机 |                   |     |      |          |
| 构名称:        |                   |     |      |          |
| *房屋登记用途:    | 经营性用房 ・           |     |      |          |
| *是否属于自建房:   | ○是 ●否             |     |      |          |
| 使用面积:       |                   | 平方米 |      |          |
| *使用权取得方式:   | ~                 |     |      |          |
| *房产使用起始日期:  |                   | Ē   |      |          |
| *房产使用截至日期:  |                   |     |      | 120      |
|             | ✓ 我已阅读《住所申报承诺制规定》 |     | 1    | THE      |
|             | * * *             |     |      | AN ANA   |
|             | 上一步保存             | 下一步 |      | A MARKED |

第八步:完善经营者、财务人员和联络人员信息,如实填写人员相关信息,带\*号为必填项, "保存"并进入"下一步"。

# 提示:

- 1) 按照样例上传身份证正反面照片,系统会自动识别人员身份信息;
- 2) 填写正确的移动电话,点击"获取验证码"并输入验证码;
- 经营者兼任财务人员与联络人员的勾选"是否兼任其他职务"的职务选项,即可快速导入人员信息。

|                    | <b>O</b>          | 0        | -0           |            | 0     | 0 |
|--------------------|-------------------|----------|--------------|------------|-------|---|
| 記書经营者信息            |                   |          |              |            |       |   |
| 点击姓名快速导入该人员信息      |                   |          |              |            |       |   |
| *身份证正面照片:          |                   | 预览       | 下载           | 删除         |       |   |
| *身份证反面照片:          |                   | 预览       | 下载           | 删除         |       |   |
| 样例展示:<br>您上传的身份证照, | ;正反面应如图样例所示:      | 尽量清晰 , ナ | 七小合适         | 0          |       |   |
|                    |                   | 60       | 中            | 华人民        | 共和国   |   |
| 11 JH 11 R 13      | - 0               |          | 居            | 民身         | 份证    |   |
| 8 2 205 4 B        |                   | 1        |              |            | R.C.  |   |
| ******             |                   | -        |              | 200        |       |   |
|                    | 30512198908131367 |          | 签发机关<br>有效期限 | tere teres | 669 M |   |
| *姓名:               |                   |          |              |            |       |   |
| *身份证件类型:           | 中华人民共和国居民身份       | 证        |              |            | •     |   |
| *身份证件号码:           |                   |          |              |            |       |   |
| *性别:               | ●男 ○女             |          |              |            |       |   |

| *移动电话:    |             |       |
|-----------|-------------|-------|
| *手机验证码:   |             | 获取验证码 |
| *邮政编码:    |             | 5     |
| *政治面貌:    | ~           |       |
| *民族:      | v           |       |
| *文化程度:    | ~           |       |
| 职业状况:     |             |       |
| 电子邮箱:     |             |       |
| *住所:      |             |       |
| 一寸证件照:    | 选择文件未选择任何文件 | 样例展示  |
| 是否兼任其他职务: | 联络人员 财务人员   |       |

### 完善财务人员信息

| *姓名:     |              |   |
|----------|--------------|---|
| *国别(地区): |              | ~ |
| *身份证件类型: | 中华人民共和国居民身份证 | ~ |
| *身份证件号码: |              |   |
| *移动电话:   |              |   |
| 电子邮箱:    |              |   |
| *性别:     | ◎男 ○女        |   |
| *住所:     |              |   |

第九步:确认公章刻制信息,按需填写银行金融贷服务、银行开户、申领发票、社保登记、 医疗保险参保登记等信息,"保存"并进入"下一步"。(个体工商户无需刻制公章的,勾 选"否")

上—步 保存 下—步

| <ol> <li>本平台入网的公章刻制厚外,其它均为光敏章。对具,</li> <li>请自行比价并选择公章就<br/>信息后一个小时内完成刻章;</li> <li>您可以选择现场取件或状<br/>装物密封签条是否完好,印;</li> <li>统一投诉举报电话:122</li> </ol> | 2位一律提供套套服务,公章、合同章、财务章、发票章四枚印章的最高本印材有特殊需求的,请自行与公章刻制单位联系确定。<br>》制单位(特别提醒:价格不同,印章材质可能存在一定差异),及时扫<br>业务。<br>送账取件。选择寄递印章的,本平台默认顺丰速递,默认寄方付费。顺丰<br>文是否标准,如若损毁,请及时向顺丰速递反映(95338)。<br>115。 | <b>限价为500元人民币。</b> 印章材质符合国家标准,除财务室是硬质章<br>描收费二维码支付刻章费用,支付后公章刻制单位承诺收到企业登记<br>速递提供每份 <b>最高额500元</b> 的否递保险。 <b>收件时,请认真核对专用包</b>                                                                                                    |
|----------------------------------------------------------------------------------------------------|----------------------------------------------------------------------------------------------------|----------------------------------------------------------------------------------------------------|
| *是否刻制:                                                                                                    | ●是 ○否                                                                                                    | Alter at 1                                                                                                    |
| *公章刻制办理人姓名:                                                                                                    | ~                                                                                                    | international de la constante de la constante de la constante de la constante de la constante de la constante d<br>la constante de la constante de la constante de la constante de la constante de la constante de la constante de<br>la constante de la constante de la constante de la constante de la constante de la constante de la constante de |
| *身份证号:                                                                                                    |                                                                                                    | 样例                                                                                                    |
| *刻制印章店:                                                                                                    | 请选择刻制印章店                                                                                                    | •••                                                                                                    |
| 是否邮寄:                                                                                                    | ○是 ● 否                                                                                                    |                                                                                                    |
| 收件人姓名:                                                                                                    |                                                                                                    |                                                                                                    |
| 收件人移动电话:                                                                                                    |                                                                                                    |                                                                                                    |
| 收件地址:                                                                                                    | 浙江省 🗸 金华市 🗸 义乌市 🖌                                                                                                    |                                                                                                    |
| 邮政编码:                                                                                                    |                                                                                                    |                                                                                                    |
| 线上支付:                                                                                                    | 线上支付                                                                                                    |                                                                                                    |
| 第十步 : 无" <b>多</b> ü                                                                                                    | <b>E合—</b> "事项 , 可直接"下一步"。                                                                                                    | (涉及"多证合一"的按需选填)                                                                                                    |

| 名称信息 →<br> | 基本信息 →<br> | 人员信息 →<br> | 企业开办信息 → | 多证合一 → | 代理人 →<br>— O | 提交材料 🚽 | - |     |
|------------|------------|------------|----------|--------|--------------|--------|---|-----|
|            |            |            |          | 多证合一   |              |        |   | 更多v |

根据《浙江省人民政府办公厅关于加快推进"多证合一、一照一码"改革的通知》精神,从2017年7月1日起您可以申请办理"多证合一"业务。经系统自动判断,您可以办理下列事项"多证合一",请您在清单中点单办理。点击"更多"可查看所有事项清单。

| 上一步下一步 |  | 12 M | i、小食杂店、<br>次店登记 | ●  食品小作         | 业认定备案 | 大学生创业企业 | • |
|--------|--|------|-----------------|-----------------|-------|---------|---|
| 上一步    |  |      |                 |                 |       |         |   |
|        |  | 步    |                 | 上 <del>一步</del> |       |         |   |

# 第十一步:完善代理人信息,点击"保存"并"下一步"。

完善代理人信息

| *代理人类型:     | ☆人 ✓                            |      |      |
|-------------|---------------------------------|------|------|
| *申请人:       | 义乌市李四服饰厂 (个体工商户)                |      |      |
| *委托代理人:     |                                 |      |      |
| *委托代理人证件类型: | 中华人民共和国居民身份证 🗸                  |      |      |
| *身份证正面照片:   | 选择文件未选择任何文件                     | 样例展示 | 扫码上传 |
| *身份证反面照片:   | 选择文件 未选择任何文件                    | 样例展示 | 扫码上传 |
| *委托代理人证件号码: |                                 |      |      |
| *性别:        | ●男 ○女                           |      |      |
| 委托有效期限:     | 2024-01-23 🔟 至 2024-07-22 🔟     |      |      |
| *委托事项:      | 1、办理"义乌市李四服饰厂(个体工商户)"的设立登记手续。   |      |      |
|             | 2、 • 同意 〇 不同意 核对登记材料中的复印件并签署核对意 | 意见。  |      |
|             | 3、 🖲 同意 🔘 不同意 修改企业自备文件的错误。      |      |      |
|             | 4、 • 同意 ()不同意 修改有关表格的填写错误。      |      |      |
|             | 5、 ● 同意 ○ 不同意 领取营业执照和有关文书。      |      |      |
|             | 6、 ◎ 同意 () 不同意 办理企业开办申报项目。      |      |      |
| 委托代理人固定电话:  |                                 |      |      |
| *委托代理人移动电话: |                                 |      |      |

若不方便现场领取纸质营业执照,可填写营业执照寄递服务信息,市场监管部门会在办结后

## 尽快安排邮寄。

### 营业执照寄递服务

| 是否寄递:( | 营业执照              |            |
|--------|-------------------|------------|
| *姓名:   |                   |            |
| *联系电话: |                   |            |
| *地址:   | 浙江省 🖌 金华市 🖌 义乌市 🖌 |            |
|        |                   | the second |
| *邮政编码: |                   |            |
|        | ~ ~               |            |

# 第十二步:上传所需文件材料照片,"保存"并进入"下一步"。

 名称信息 → 基本信息 → 人员信息 → 企业开办信息 → 多证合- → 代理人 → 提交材料 →

完善提交材料信息

| 3 | 材料类型                                                   | 操作               |
|---|--------------------------------------------------------|------------------|
| 1 | 经营场所证明                                                 | 共享提取 单文件添加 多文件添加 |
| 2 | 国家法律、法规规定提交的其他文件(必须在登记前报经批准的项目,提交有关批准文件或者许可证件<br>的复印件) | 单文件添加 多文件添加      |
|   |                                                        |                  |
|   |                                                        |                  |
|   | × +                                                    |                  |

第十三步:材料填写确认无误后,勾选"我已阅读"并"提交"。

| ☑ 我已阅读 | 《个体年度报告告知单》 | ,《后置审批事项目录》 | ,《双告知承诺书》 | 和《企业开办 | "智能化"申报承诺书》 | 77 |
|--------|-------------|-------------|-----------|--------|-------------|----|
|        | je<br>je    | 回修改资料       | 提交        | 1      | A MARKET    |    |

第十四步:市场监管部门材料预审通过后,系统会自动推送一条手机短信告知申请人。 系统会自动给需要电子签名的相关人员推送一条手机短信,您可以根据短信提示内容打开链 接进行电子签名,也可以通过手机"**浙里办**" APP 搜索"市场监管业务办理"或者通过"**支 付宝**" APP 搜索"**浙里办**",打开并搜索"市场监管业务办理"完成电子签名。

| 省级 ▼     | 市场监管业务办理                                | E                  | • 取消 | 业务办理             |                                   |                    |
|----------|-----------------------------------------|--------------------|------|------------------|-----------------------------------|--------------------|
| 综合       | 服务                                      | 办事                 | 政策   | <u>شا</u>        | <b>(</b>                          | <b>(</b> \$        |
| 服务       |                                         |                    |      | 企业开办             | 变更备案                              | 注销一网服务             |
| 887      | 政务口袋<br>金华市市场监督管理<br>市场监管 企业            | 同                  | \$   | 电子签章             | ♀ <u>2</u> <sup>▲●▼</sup><br>实名核验 | 名称自主变更             |
| <b>F</b> | 市场监管业务办理<br>省市场监管局 (省知<br>市场监管业务办理】[市场  | ] 识产权局)<br>杨监督业务办理 | ×    | 意企政策             | レントレント                            | <b>正</b><br>权力事项申请 |
| 2        | <b>掌上办事厅</b><br>杭州市上城区行政服<br>[办事][上城办事] | 务中心                | >    | <b>企</b><br>登记查询 | 公式                                | このである。             |
|          | 查看更                                     | 193 >              |      |                  | HOLEO                             |                    |

第十五步:收到执照办理成功的短信后,请使用"微信"或"支付宝"扫码下载电子营业执

照。(使用"微信"或"支付宝"直接搜索"电子营业执照"小程序也可进行下载)

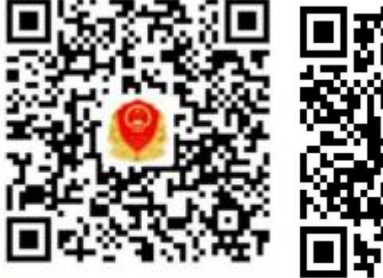

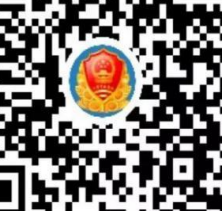

🐵 用支付宝扫一扫,进入小程序 🛛 🕖 微信扫一扫,使用小程序